# Теория

### Прайс-чекер

Простыми словами, прайс-чекер (Price Checker) — это устройство с предустановленным программным обеспечением, позволяющее покупателю узнать цену и дополнительную информацию о товаре путём сканирования штрих-кода. Под дополнительной информацией подразумевается набор метрик, а именно: код товара, наименование, количество на складе, артикул, краткое описание и т.д. В нашем случае — это отдельный бизнес-процесс, который будет показывать нам любую, необходимую в рамках наших задач, информацию.

## Для чего это нужно

Пример: все мы ходим в магазин за покупками, но не всегда можем найти к ним актуальный ценник. На помощь приходят мобильные устройства, позволяющие сканировать штрих-код и узнать поподробнее о товаре: цену, остаток, характеристику, акции. В качестве аналога — использование интерактивного Web-киоска, который точно так же берет на себя функционал информирования клиентов/покупателей. Но у них есть одно отличие, а именно наличие обширной памяти и дополнительного оборудования, что значительно расширяет возможности самого магазина. Принцип действия такого устройства прост — покупатель точно таким же способом, что и в случае прайс-чекера, подносит штрих-код интересующего товара к сканеру и получает всю подробную информацию. Но вдобавок он может получить предложение по подобным товарам той же категории, марки и фирмы. При желании даже с картинками.

Пример 2: сотрудник магазина осуществляет контроль цен путем проведения проверки штрих-кодов. Это исключает неактуальную информацию о товаре в торговом зале, снижает риски неверного расположения ценников и т.д. Выполнение подобных задач значительно упростит наличие у проверяющего ТСД с заложенным в нем процессом проверки цен.

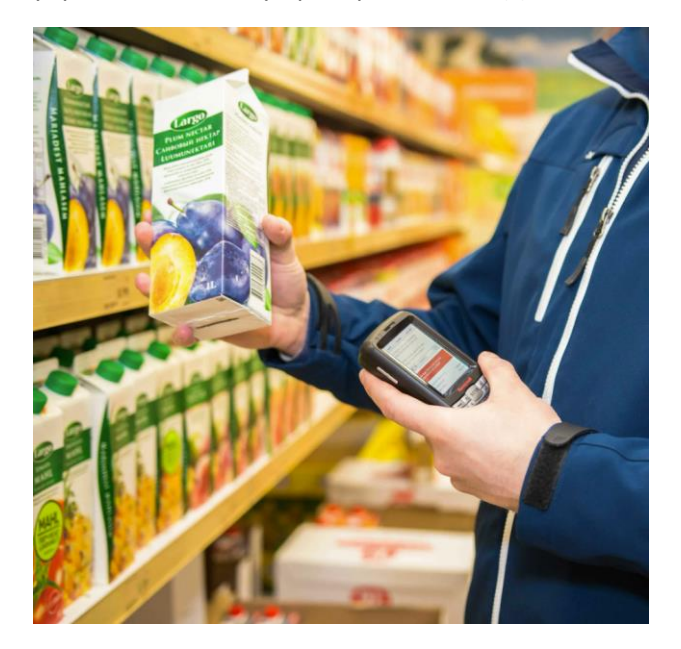

# Практика

#### Задача

Нам необходимо создать бизнес-процесс, в результате которого мы будем получать информацию о товаре следующего образца:

- код товара
- наименование товара
- артикул
- остаток
- цена

Дополнительно реализуем функционал двух кнопок.

## Создание бизнес-процесса

Переходим в «Мастер конфигураций», открываем вкладку «Бизнес-процессы» и нажимаем кнопку «Новый бизнес-процесс» и начинаем его создавать:

- 1. В открывшемся окне вводим имя нового Бизнес-процесса (даем ему название «Прайс-чекер») и нажимаем «Сохранить».
- 2. Создаем в области компоновки визуальных элементов для экрана ТСД (то есть, что в итоге будет выводиться на экран) следующий шаблон:

| Machinal yound automation with the second of the second of the secon                                                                                                    |      |
|----------------------------------------------------------------------------------------------------|------|
|                                                                                                    |      |
|                                                                                                    |      |
| Kog toseps<br>{product.code }<br>*<br>*<br>*<br>*<br>*<br>*<br>*<br>*<br>*<br>*<br>*<br>*                                                                                                    | ×    |
| { product.code }                                                                                                    |      |
|                                                                                                    |      |
|                                                                                                    | ×    |
| Hawkenobashie ToBapa<br>{ product.description }<br>*<br>*<br>*<br>*<br>*<br>*<br>*<br>*<br>*<br>*<br>*<br>*                                                                                                    | ×    |
| { product.description }                                                                                                    |      |
|                                                                                                    |      |
| Aptrusyn       { characteristic.product.article }       & Koresleng       & Koresleng       & Toser meetra       Ocratox       { product.rest }       & Toser meetra       Liene       { product.price.rur }                                                                                                    |      |
|                                                                                                    | ×    |
| Aprusys<br>{ characteristic.product.article }<br>& Romeniesy<br>There resers<br>Coraross<br>{ product.rest }<br>& Romeniesy<br>Konneliesy<br>Konneliesy<br>K                                                                                                    | ×    |
| { characteristic.product.article }<br>& Korreling<br>& Korreling<br>& There reserve<br>Corarook<br>{ product.rest }<br>& There reserve                                                                                                    |      |
|                                                                                                    |      |
|                                                                                                    |      |
| Romeniang  Romeniang                                                                                                    | //// |
|                                                                                                    |      |
| Coratox Coratox {product.rest}  Tuens {product.price.rur}  Konneloge Konneloge Konnel                                                                                                    |      |
| Coratox<br>{product.rest}<br>Product.price.rur}<br>Romeshatter,12 X @ Rear texts X<br>Rearest hatter,12 X                                                                                                    | ×    |
| { product.rest }                                                                                                    |      |
|                                                                                                    |      |
| Konnelong      Konnelong      K                                                                                                    |      |
| Lena<br>{ product.price.rur }<br>@ Konnology<br>@ Konnology<br>& Konnology<br>& K | ×    |
| { product.price.rur }                                                                                                    |      |
| Konnelsep     Konnels butten, 12 X                                                                                                    |      |
| Konneirez     Konneir butten, 12 X     Kinne merze X     Konneir butten, 12 X                                                                                                    |      |
| Konneinep     Konnex butten, 12 X     Konnex butten, 12 X                                                                                                    |      |
| Konner: button, 12 X     Konner: button, 13 X                                                                                                    |      |
| Keonea: button_12 X     Keonea: button_13 X                                                                                                    |      |
|                                                                                                    |      |
| ВЫХОД КАМЕРА                                                                                                    |      |
| КАМЕРА                                                                                                    |      |

Для построения такой конструкции используем 2 отдельных друг от друга контейнера, 5 полей текста, 2 кнопки и разделители.

Легкий лайфхак: чтобы сделать на экране ТСД расстояние между кнопками более приемлемым для глаз, поместите между кнопками пустое поле текста. В настройках этого поля текста оставляем пустыми **Подпись** и **Основной текст**, **Динамические данные** не указываем.

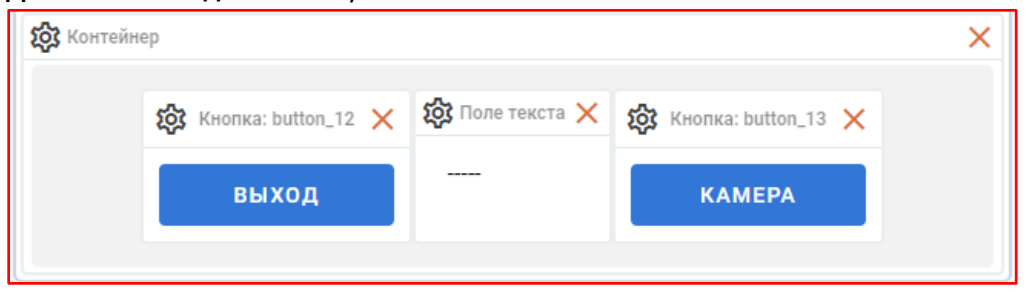

Разница до/после добавления поля текста между кнопками:

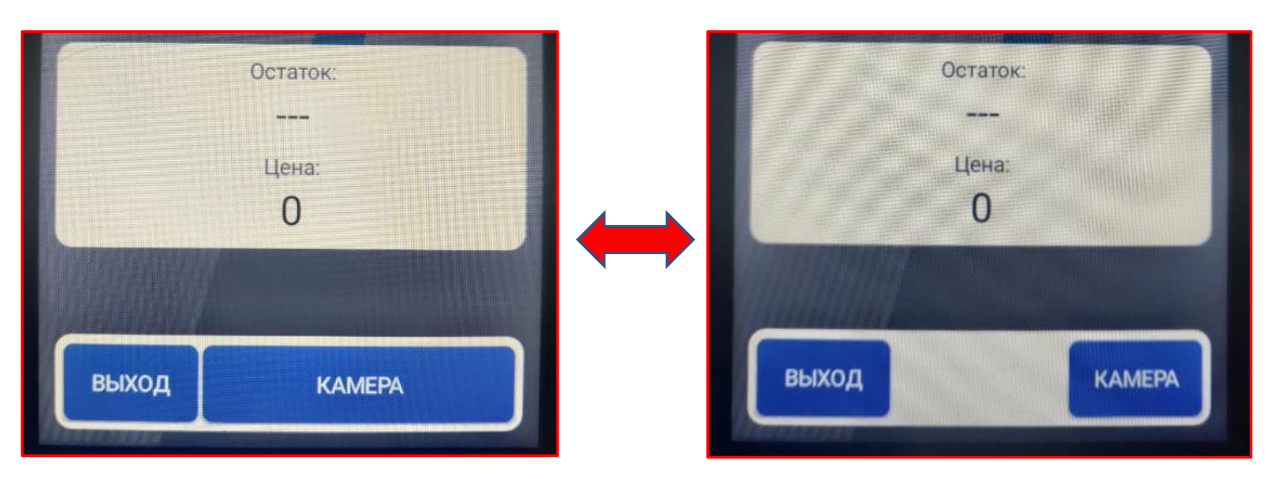

В качестве домашнего задания предлагается создать новый бизнес-процесс и визуализировать его, используя различные комбинации кнопок, контейнеров и полей в конструкторе.

3. Настраиваем форму БП следующим образом:

| Настроить форму                 | ×   |
|---------------------------------|-----|
| Название формы<br>Главная форма |     |
| Описание                        |     |
| Data<br>Таблица штрихкодов      | •   |
| Тип формы<br>Запись таблицы     | •   |
| СОХРАНИТЬ СБРОСИТЬ ЗАКРЕ        | ить |

4. Немного украсим наш бизнес-процесс, присвоив цвета кнопкам, тексту и подложке (фону):

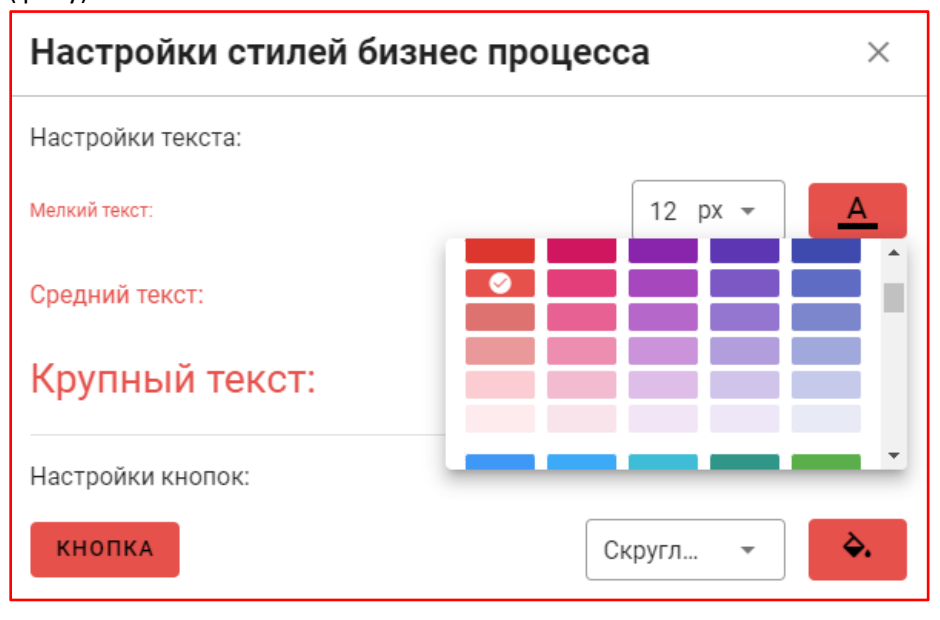

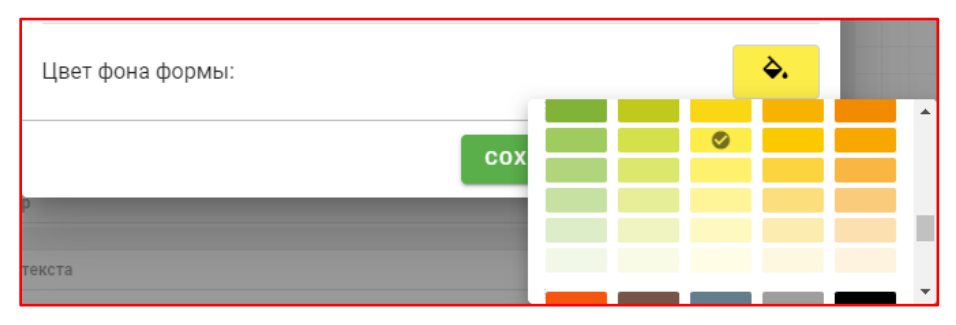

5. После изменения цветовой гаммы переходим на холст и начинаем составлять логику бизнес-процесса. Блок-схема процесса выглядит так:

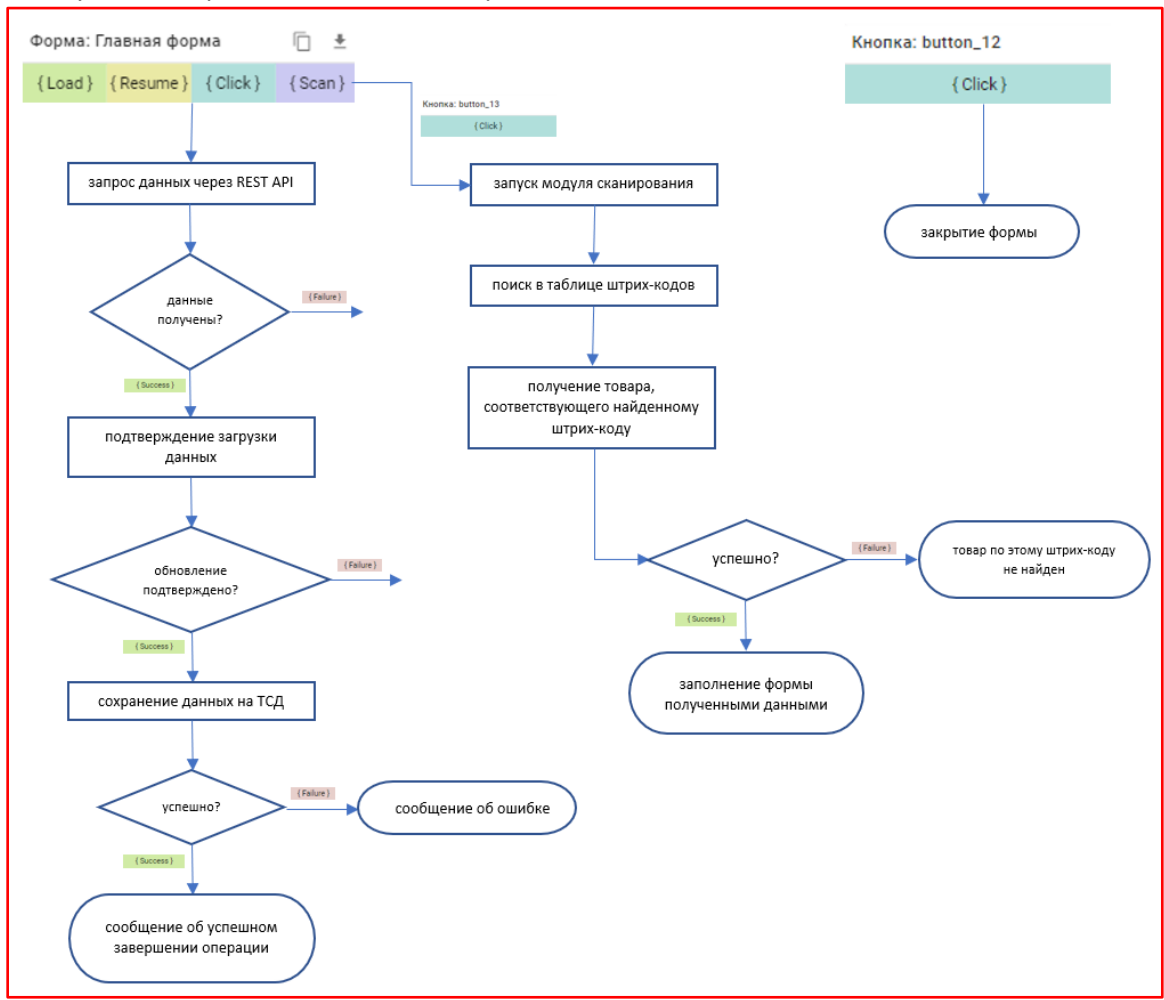

Сперва составляем логику работы запроса данных:

| Форма: Главная фор               | ома        | $\ \ \square$ | <u>+</u> |
|----------------------------------|------------|---------------|----------|
| {Load } {Resume }                | { Click }  | { Sca         | in }     |
|                                  |            |               |          |
| <ul> <li>Запрос даннь</li> </ul> | іх через R | est A         | ×        |
| Тип запрашиваемых д              | анных      |               |          |
| Классификаторы                   |            |               | ]?       |
| { Failure }                      | { Suc      | cess }        |          |
|                                  |            | /             |          |

В типах данных указываем «Классификаторы». На этом этапе происходит запрос в ERP-систему.

Просьба обратить внимание: когда мы планируем присоединить одну инструкцию к другой, возможные соединения система подсветит нам зеленым цветом.

6. Настраиваем подтверждение наших действий:

|                      | ∧ Запрос дан                                   | ных через Rest A $	imes$ |
|----------------------|------------------------------------------------|--------------------------|
|                      | Тип запрашиваемь                               | іх данных                |
|                      | Классификаторы                                 |                          |
|                      | { Failure }                                    | { Success }              |
|                      |                                                |                          |
| ^                    | Подтверждение                                  | действия 🗙               |
| Текст<br>В 1(<br>о ш | r сообщения<br>С есть подготовлен<br>трихкодах | ные данные 🕜             |
| Текст                | гкнопки                                        |                          |
| Заг                  | рузить                                         | ?                        |
|                      | { Failure }                                    | { Success }              |
|                      |                                                |                          |

На этом этапе мы создаем отображение всплывающих окон на ТСД, которые запрашивают подтверждение наших дальнейших действий, и текст кнопки подтверждения.

7. Далее – оформляем запись в базу и обновление данных после записи:

| ∧ Подтвержµ                      | цение действия   | ×         |
|----------------------------------|------------------|-----------|
| Текст сообщения                  |                  |           |
| В 1С есть подгот<br>о штрихкодах | говленные данные | 0         |
| Текст кнопки                     |                  |           |
| Загрузить                        |                  | ] ⑦       |
| { Failure }                      | {Success}        |           |
| ∧ Запись дан                     | ных в базу       | ×         |
| { Failure }                      | { Success }      |           |
|                                  | ∧ Обновление,    | данных ×  |
|                                  | { Failure }      | {Success} |
|                                  |                  |           |

Эта инструкция обрабатывает и записывает входящие данные в базу.

8. Формируем логику работы кнопки «Выход»

|   | Кнопка: button | .12         |   |
|---|----------------|-------------|---|
|   | { Cl           | ick }       |   |
|   |                |             |   |
|   |                |             |   |
| ^ | Закрытие фор   | мы          | × |
|   | { Failure }    | { Success } |   |
|   |                |             |   |

9. Определяем поведение формы при сканировании – возвращаемся к первой инструкции на макете «Главная форма», добавляем новую инструкцию «Поиск объекта в базе данных» и соединяем параметр «Scan» формы с этим поиском объекта в базе:

|          | Форма: Г | лавная фор | ма        | Ē ±      |  |
|----------|----------|------------|-----------|----------|--|
| $\vdash$ | { Load } | { Resume } | { Click } | { Scan } |  |
|          |          |            |           |          |  |

| <ul> <li>Поиск объекта</li> </ul> | а в базе данных 🗙 |
|-----------------------------------|-------------------|
| Таблица для поиска об             | ъекта             |
| Штрихкоды                         | × • ?             |
| Имя реквизита для пои             | ска               |
| Значение штрихкод                 | a × • ?           |
| { Failure }                       | { Success }       |

10. Правильно настраиваем поиск в базе. Для этого создаем две новые инструкции и соединяем Поиск с сообщением об ошибке и обновлением данных, как на скриншоте:

| 1                                      | ∧ Поиск объекта в б                           | азе данных 🗙    |             |
|----------------------------------------|-----------------------------------------------|-----------------|-------------|
| Та                                     | аблица для поиска объект                      | a               |             |
|                                        | Штрихкоды                                     | × • ?           |             |
| и<br>:                                 | мя реквизита для поиска<br>Значение штрихкода | × • ?           |             |
|                                        | { Failure }                                   | { Success }     |             |
|                                        | 2                                             |                 |             |
| <ul> <li>Сообщение об</li> </ul>       | ошибке 🛛 🗙                                    | ∧ Обновление да | анных ×     |
| Текст сообщения<br>Штрихкод \$ не найд | ен                                            | { Failure }     | { Success } |
| { Failure }                            | { Success }                                   |                 |             |

Сама кнопка сканирования настраивается так:

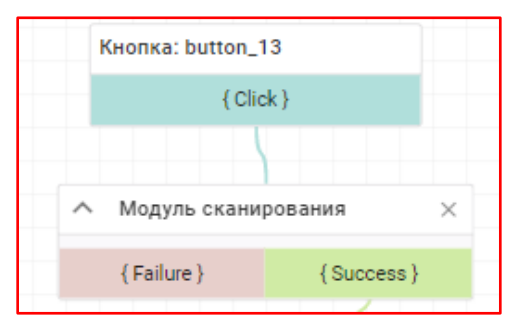

И соединяется с инструкцией «Поиск объекта в базе данных» из предыдущего пункта. Таким образом, при нажатии кнопки «Камера» ТСД запустит встроенную камеру.

11. Если наш терминал не подключен к товаро-учетной системе, итогом сканирования тестового штрих-кода будет сообщение:

| 15:01        |                | Θ 🕯 🗋  |
|--------------|----------------|--------|
|              | Код товара     | :      |
|              |                |        |
| -            | аименование т  | овара: |
|              | Man            |        |
|              | Артикул:       |        |
|              |                |        |
|              | and the second |        |
|              | All and the    |        |
|              | Остаток:       |        |
|              |                |        |
|              | Цена:          |        |
|              | 0              |        |
|              |                |        |
| Toppor       |                | 10048  |
| найден       | штрихкоду %090 | KAMEPA |
| A CONTRACTOR |                |        |